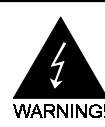

# **Electronic Emission Notices**

#### Federal Communications Commission (FCC) Statement

This equipment has been tested and found to comply with the limits for a Class B digital device, pursuant to Part 15 of FCC Rules. These limits are designed to provide reasonable protection against harmful interference in a residential installation. This equipment generates, uses and can radiate radio frequency energy and, if not installed and used in accordance with instructions contained in this manual, may cause harmful interference to radio and television communications. However, there is no guarantee that interference will not occur in a particular installation.

If this equipment does cause harmful interference to radio or television reception, which can be determined by turning the equipment off and on, the user is encouraged to try to correct the interference by one or more of the following measures:

- REORIENT OR RELOCATE THE RECEIVING ANTENNA
- INCREASE THE SEPARATION BETWEEN THE EQUIPMENT AND THE RECEIVER
- CONNECT THE EQUIPMENT INTO AN OUTLET ON A CIRCUIT DIFFERENT FROM THAT OF THE RECEIVER
- CONSULT THE DEALER OR AN EXPERIENCED AUDIO/TELEVISION TECHNICIAN
- **NOTE:** Connecting this device to peripheral devices that do not comply with Class B requirements, or using an unshielded peripheral data cable, could also result in harmful interference to radio or television reception.

The user is cautioned that any changes or modifications not expressly approved by the party responsible for compliance could void the user's authority to operate this equipment.

To ensure that the use of this product does not contribute to interference, it is necessary to use shielded I/O cables.

#### Copyright

This manual is copyrighted with all rights reserved. No portion of this manual may be copied or reproduced by any means.

While every precaution has been taken in the preparation of this manual, no responsibility for errors or omissions is assumed. Neither is any liability assumed for damages resulting from the use of the information contained herein.

#### Trademarks

All brand names, logos and registered trademarks mentioned are property of their respective owners.

# **Table of Contents**

| HARDWARE CONFIGURATION                                    | 3  |
|-----------------------------------------------------------|----|
| Key Features                                              | 3  |
| Motherboard Layout (Model Code No 35884103)               | 5  |
| Jumper Settings                                           | 6  |
| CPU Speed Selection                                       | 6  |
| JP31 - CMOS Clear                                         | 6  |
| JP8, JP15 - BIOS Program Voltage                          | 6  |
| JP9 - Keyboard Power Select                               | 7  |
| JP28 - Keyboard Power On Password Clear                   | 7  |
| JP39, JP40, JP41 - Sound Enable                           | 7  |
| Keyboard Password Power On                                | 7  |
| Installation                                              | 8  |
| Installing the Retention Mechanism for Intel® Pentium® II |    |
| or Intel® Celeron® Processor                              | 8  |
| Installing the Processor                                  | 8  |
| Setting the Processor Speed                               | 8  |
| Installing the DIMMs                                      | 9  |
| Installing the Spacer                                     | 10 |
| BIOS SETUP                                                | 11 |
| Starting Setup                                            | 11 |
| Main Menu                                                 | 11 |
| Standard CMOS Setup                                       | 13 |
| BIOS Features Setup                                       | 15 |
| Chipset Features Setup                                    | 15 |
| Power Management Setup                                    | 15 |
| PNP/PCI Configuration Setup                               | 15 |
| Integrated Peripherals                                    | 15 |
| Supervisor/User Password Setting                          | 15 |
| Flash Update Procedure                                    | 16 |

# HARDWARE CONFIGURATION

The Baby AT motherboard is based on the Intel 82440EX/LX Chipset. The chipset is a highly integrated solution enabling a cost effective motherboard and desktop design for the Pentium II processor. The main board supports 3.3V EDO DRAM or Synchronous DRAM. The features on board include Super-I/O, Ultra DMA 33 / PCI bus master IDE, PCI version 2.1 compliant, AGP specification compliant, USB, ECC(LX only), VRM 8.1 compliant.

This motherboard is ready for the PC97 requirements.

## **Key Features**

#### Processor

- Full support for Intel<sup>®</sup> Pentium<sup>®</sup> II and Celeron<sup>®</sup> processors using slot 1 connector.
- Support bus speed of 66 MHz, this includes all Pentium<sup>®</sup> II and Celeron<sup>®</sup> processors from 200MHz to 333MHz and future processor.

## **CPU Speed Jumperless**

• No jumper is needed to set for various speed of CPU.

## VRM (Voltage Regulator Modules) on Board

 Flexible motherboard design with on board VRM 8.1, easy to upgrade with future Intel's OverDrive<sup>®</sup> Processor.

### Cache

 Pentium<sup>®</sup> II Processor built-in L2 cache(the TagRAM and two or four BSRAMs for 256KB or 512KB).

## System Memory

- A total of two 168-pin DIMM sockets (3.3V EDO / Synchronous DRAM ).
- Supports Extended Data Out (EDO) DRAM at 50ns and 60ns Speeds.
- Support Symmetrical and Asymmetrical DRAM addressing.
- Memory size up to 256M Bytes for Synchronous DRAM or 512M Bytes for EDO DRAM.
- Support single density DIMMs of 1M, 2M, 4M ,8M and 16M depth (x64 or x72).
- Support double density DIMMs of 2M, 4M, 8M, 16M and 32M depth (x64 or x72).
- Support Error Checking and Correction (ECC) using parity DRAM modules.
- Banks of different DRAM types and depths can be mixed.
- Support for Auto Detection of Memory Type.

## On-Board I/O

- On board two PCI fast IDE ports supporting up to 4 ATA, ATA2 and Ultra DMA33 IDE HDDs, CD-ROMs, ZIP drives and LS-120 drives as boot drive.
- Support Bus Master IDE and PIO mode 4 (up to 22M bytes/sec) and Ultra DMA33 (up to 33M bytes/sec) transfer.
- One ECP/EPP parallel port (via a header).
- Two 16550 Compatible UART serial ports (via a header).
- One floppy port, Supports two FDD of 360KB, 720KB, 1.2MB, 1.44MB and 2.88MB capacity.
- Two USB ports (via a header or optional USB daughter board) .
- keyboard port (factory option for PS/2 Type).
- PS/2 mouse port (via a header).
- Infrared (IrDA) is supported via a header.
- Creative SB-LINK header is supported.
- One Line/speaker out, one Mic in, one Line in and one MIDI/Gameport (Optional)

## System BIOS

- 1M or 2M Flash BIOS supporting PnP, APM, ATAPI and Windows 95
- Jumper selection for 5V or 12V Flash memory voltage.
- Auto detects and supports LBA hard disks with capacities up to 8.4GB.
- Easy to upgrade BIOS by end-user.

### Plug-and-Play

- Supports plug and play specification 1.1a
- Plug and play for DOS, Windows 3.X as well as Windows 95.
- Fully steerable PCI interrupts.

### **Power Management**

- Support SMM, APM and ACPI.
- Break switch for instant suspend/resume on system operations.
- Energy star "Green PC" complaint.
- Support ATX power supply connector and specification.

## On Board Sound Sub-system (Optional)

- Creative Vibra 16XV sound chip is used.
- Sound Blaster 16 compatible.
- Full-Duplex 16-bit record and play back.
- Roland MPU401 UART mode compatible.
- Intergrated CQM and FM synthesizer.
- PnP and APM 1.2 support.

### **Expansion Slots**

- 1 AGP slot (Rev. 1.0, 1x/2x mode supported).
- 3 PCI bus master slots (Rev. 2.1 compliant, with 1 PCI slot sharing with 1 ISA slot).
- 2 ISA slots (1 ISA slot shares with 1 PCI slot).

## Keyboard Password Turn ON

• Special feature for system security.

## Motherboard Layout (Model Code No. - 35884103)

The following diagrams show the relative positions of the jumpers, connectors, major components and memory banks on the motherboard.

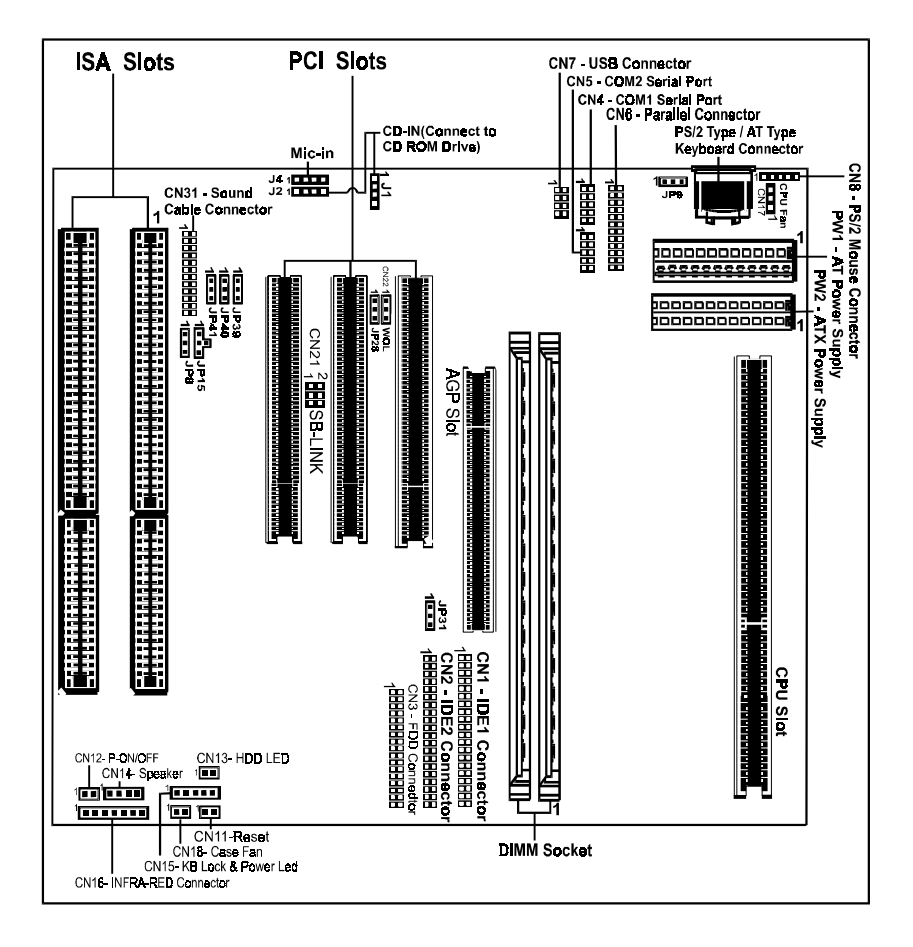

### **Jumper Settings**

This chapter explains how to configure the motherboard's hardware. Before using your computer, make sure all jumpers and DRAM modules are set correctly. Refer to this chapter whenever in doubt.

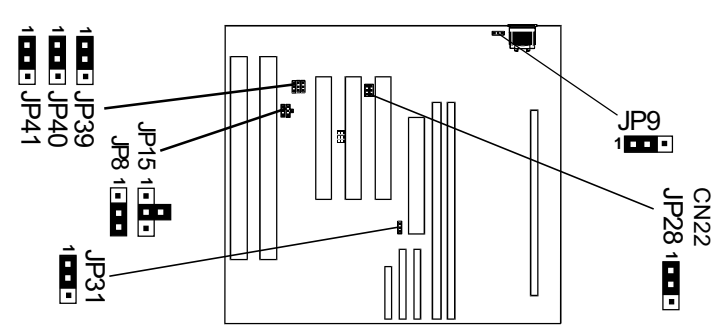

#### **CPU Speed Selection**

In this motherboard, jumperless feature is implemented such that no jumper is required to be set for different type of CPU installed.

The CPU speed is set in "CPU Speed Setting" of CMOS Setup.

Notice:

- 1. Be sure to save the CMOS setting when exit the CMOS.
- When the system is turned on the first time or the CPU is changed, a Pentium II-133 will be recognized and a warning message of "CPU has been changed" will appear. Please enter the CMOS setup menu to reconfigure the CPU speed.

## JP31 - CMOS Clear

| JP31           | Selection  |
|----------------|------------|
| 1 • • ■ (1-2)* | Normal*    |
| 1 (2-3)        | CMOS Clear |

#### JP8, JP15 - BIOS Program Voltage

| JP8        | JP15        | Selection       |
|------------|-------------|-----------------|
| 1 (1-2)    | 1 . (1-2)   | INTEL (1MB)     |
| 1∎∎∎ (1-2) | 1 . (2-3)   | MX (1MB)        |
| 1== (2-3)  | 1 • • (2-3) | ATMEL/SST (1MB) |
| 1== (2-3)  | 1           | ATMEL/SST (2MB) |

JP8 & JP15 are pre-installed in the factory. They should NOT be altered by

```
<u>the users.</u>
```

\* =Default setting

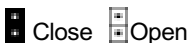

#### JP9 - Keyboard Power Select

| JP9         | Selection                  |
|-------------|----------------------------|
| 1           | AT Power Supply*           |
| 1 🖬 🖬 (2-3) | ATX Power Supply           |
|             | (Allows Keybaord Power ON) |

#### JP28 - Keyboard Power On Password Clear

| JP28    | Selection                        |
|---------|----------------------------------|
| 1       | Normal*                          |
| 1 (2-3) | Clear Keyboard Power On Password |

#### JP39, JP40, JP41 - Sound Enable

| JP39, JP40, JP41 | Selection |
|------------------|-----------|
| 1 ▪ ▪ (1-2)*     | Enable*   |
| 1 (2-3)          | Disable   |

#### Keyboard Password Power On

This motherboard provides a special security feature of keyboard password power on. The feature is enabled in integrated peripherals menu of CMOS setup. There are two modes of operations.

- (1) **Single Key Turn on** if you set a single key password, the system will turn on immediately after you press the password key.
- (2) **Keys Sequence Turn on** if you set a password with more than one character, ie. a combination of keys, the system will turn on after you press the password key sequence and then a <enter>.

Please notice that the power button will have no function if the keyboard password power on feature is enabled.

\* =Default setting

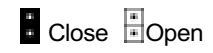

# Installation

# Installing the Retention Mechanism for Intel® Pentium® II or Intel® Celeron® Processor

To install the retention mechanism, follow these steps:

- 1. Locate Slot 1 and the four attachment holes on the motherboard.
- 2. To position the mechanism, orient it as shown in figure. The tab on the connector fits into a notch in the base of the mechanism. Press down on the studs until it is firmly seated in attachment holes. When properly seated, the base of the mechanism is flush with the motherboard.

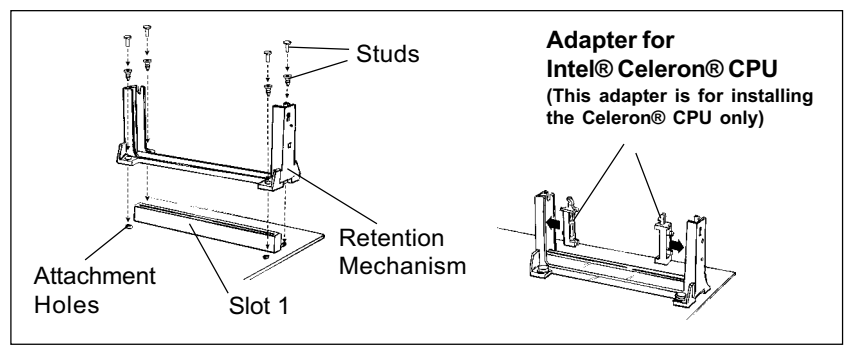

## Installing the Processor

To install the processor, follow these steps:

- 1. Insert the processor in the retention mechanism.
- 2. Press down on the processor until it is firmly seated in the Slot 1 connector.

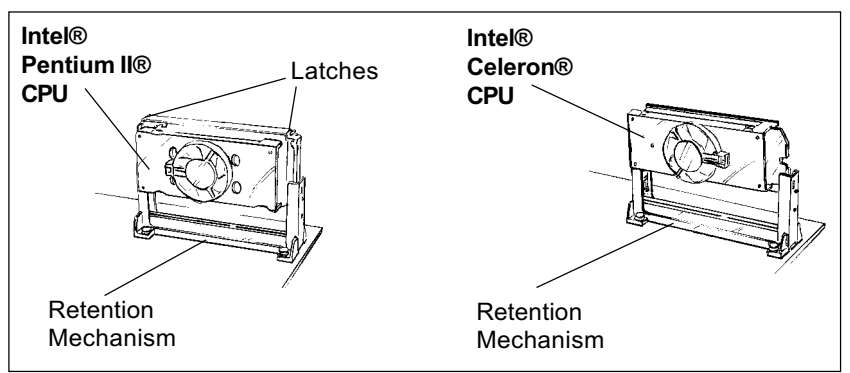

## Setting the Processor Speed

After you install the processor into the motherboard, set the processor speed by CMOS setup. Change the CPU speed as detailed in the manual.

## Installing the DIMMs

- 1. Turn off all peripheral devices connected to the computer. Turn off the computer.
- 2. Remove the computer cover and locate the DIMM sockets.
- 3. Holding the DIMM by the edges, remove it from its antistatic package.
- 4. Make sure the clips at either end of the socket are pushed away from the socket.

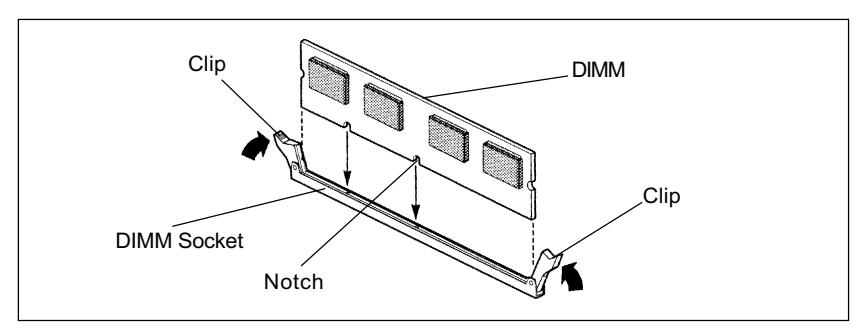

- 5. Position the DIMM above the socket. Align the two small notches in the bottom edge of the DIMM with the keys in the socket.
- 6. Insert the bottom edge of the DIMM into the socket.
- 7. When the DIMM is seated, push down on the top edge of the DIMM until the retaining clips at the ends of the socket snap into place. Make sure the clips are firmly in place.
- 8. Replace the computer cover.
- 9. If you installed a DIMM with ECC memory, start the computer and use the ECC Configuration feature in Setup to enable the use of ECC.

### Installing the Spacer

When installing the Pentium II motherboard (Baby AT), you need to insert the SPACER at the corner near the IDE to provide better support for connect the IDE connector and future DRAM modules.

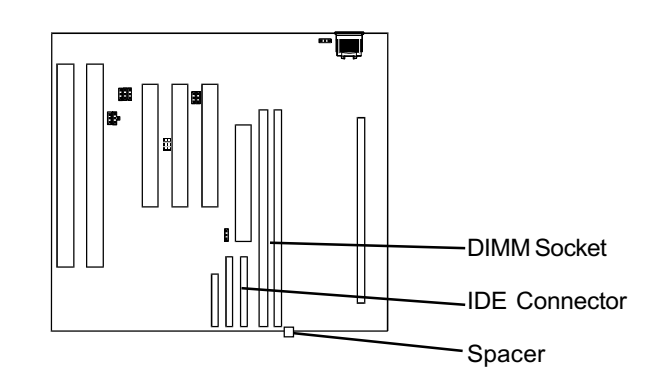

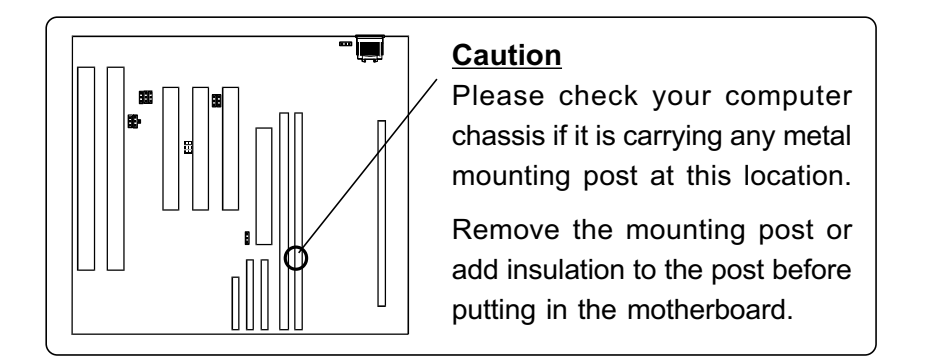

## **BIOS SETUP**

This chapter discusses Award's Setup Program built into the ROM BIOS. The Setup Program allows users to modify the basic system configuration. This special information is then stored in battery-backed RAM, which retains the setup information when the power is turned off.

# **Starting Setup**

The Award BIOS is immediately activated when you turn on the computer. The BIOS reads the system information contained in the CMOS and begins the process of checking out the system and configuring it. When it finishes, the BIOS will seek an operating system on one of the disks and then launch and turn control over to the operating system.

While the BIOS is in control, the Setup Program can be activated :

- 1. By pressing <Del> immediately after switching the system on, or
- By pressing the <Del> key when the following message appears briefly at the bottom of the screen during the POST (Power On Self Test )

#### Press DEL to enter SETUP

If the message disappears before you can respond and you still wish to enter Setup, restart the system to try again by turning it OFF then ON or pressing the "RESET" button on the system case. You may also restart by simultaneously pressing the <Ctrl>, <Alt>, and <Delete> keys. If you do not press the keys at the correct time and the system does not reset, an error message will be displayed and you will again be asked to ...

#### PRESS F1 TO CONTINUE, DEL TO ENTER SETUP

#### **Getting Help**

Press F1 to pop up a small help window that describes the appropriate keys to use and the possible selections for the highlighted item. To exit the Help Window press <Esc> or the F1 key again.

#### In Case of Problems

If, after making and saving system changes with the Setup Program, you discover that your computer does not reset, use the Award BIOS defaults to override the CMOS settings.

## Main Menu

Once you enter the Award BIOS CMOS Setup Utility, the Main Menu will appear on the screen. The Main Menu allows you to select from various setup functions and two exit choices. Use the arrow keys to select among the items and press <Enter> to accept and enter the sub-menu.

#### ROM PCI/ISA BIOS CMOS SETUP UTILITY AWARD SOFTWARE. INC.

| STANDARD CMOS SETUP<br>BIOS FEATURES SETUP<br>CHIPSET FEATURES SETUP<br>POWER MANAGEMENT SETUP<br>PNP/PCI CONFIGURATION SETUP<br>LOAD BIOS DEFAULTS<br>LOAD SETUP DEFAULTS | CPU SPEED SETTING<br>INTEGRATED PERIPHERALS<br>SUPERVISOR PASSWORD<br>USER PASSWORD<br>IDE HDD AUTO DETECTION<br>SAVE & EXIT SETUP<br>EXIT WITHOUT SAVING |  |
|----------------------------------------------------------------------------------------------------|----------------------------------------------------------------------------------------------------|--|
| Esc : Quit↑↓→€: Select ItemF10 : Save & Exit Setup(Shift) F2: Change Color                                                                                                 |                                                                                                    |  |
| Time. Date. Hard Disk Type                                                                                                    |                                                                                                    |  |

# (Note : The figures of BIOS Setup Menu included here only show a typical case, and may not be exactly the same as the one on your unit.)

Note that a brief description of each highlighted item will appear at the bottom of the screen.

| Standard<br>CMOS Setup              | This setup page includes all the items of Award <sup>™</sup> special standard features.                                                                                                    |
|-------------------------------------|----------------------------------------------------------------------------------------------------|
| BIOS Features<br>Setup              | This setup page includes all the items of Award special enhanced features.                                                                                                    |
| Chipset<br>Features Setup           | This setup page includes all the items of chipset special features.                                                                                                    |
| Power<br>Management<br>Setup        | This entry only appears if your system supports Power Management<br>"Green PC" standards.                                                                                                    |
| PNP / PCI<br>Configuration<br>Setup | This entry appears if your system supports PNP/PCI.                                                                                                    |
| Load BIOS<br>Defaults               | The BIOS defaults have been set by the manufacturer and represent settings which provide the minimum requirements for your system to operate.                                                                                |
| Load Setup<br>Defaults              | The chipset defaults are settings which provide for maximum system performance. While Award has designed the custom BIOS to maximize performance, the manufacturer has the right to change these defaults to meet its needs. |
| CPU Speed<br>Setting                | You should refer to your CPU marking and correct setting CPU speed.                                                                                                    |

| Integrated<br>Peripherals               | This section page includes all the items of IDE hard drive and Programmed Input / Output features.                                                                       |
|-----------------------------------------|----------------------------------------------------------------------------------------------------|
| Supervisor/<br>User Password<br>Setting | Changes, sets, or disables password. It allows you to limit access to the system and the Setup Program.                                                                  |
| IDE HDD Auto<br>Detection               | Automatically detects and configures the hard disk parameters. The<br>Award BIOS includes this ability in the event you are uncertain of<br>your hard disk's parameters. |
| Save & Exit<br>Setup                    | Saves value changes to CMOS and exits setup.                                                                                                    |
| Exit Without<br>Save                    | Abandons all CMOS value changes and exits setup.                                                                                                    |

# Standard CMOS Setup

The items in Standard CMOS Setup Menu are divided into 10 categories. Each category includes one or more setup items. Use the arrow keys to highlight the item and then use the <PgUp> or <PgDn> key to select the desired value in each item.

ROM PCI/ISA BIOS STANDARD CMOS SETUP AWARD SOFTWARE. INC.

| Date (mm:dd:yy)<br>Time (hh:mm:ss)                                                   | : Thu, J<br>: 00:00:                         | an 23 <sup>-</sup><br>00 | 1997                      |                           |                          |                                   |                            |                              |
|--------------------------------------------------------------------------------------|----------------------------------------------|--------------------------|---------------------------|---------------------------|--------------------------|-----------------------------------|----------------------------|------------------------------|
| HARD DISKS<br>Primary Master<br>Primary Slave<br>Secondary Master<br>Secondary Slave | TYPE<br>: None<br>: None<br>: None<br>: None | SIZE<br>0<br>0<br>0<br>0 | CYLS.<br>0<br>0<br>0<br>0 | HEADS<br>0<br>0<br>0<br>0 | PRE(<br>0<br>0<br>0<br>0 | COMP LANDZ<br>0<br>0<br>0<br>0    | SECTOR<br>0<br>0<br>0<br>0 | RS Mode<br><br><br>          |
| Drive A : 1.44<br>Drive B : None<br>Video : EGA                                      | M, 3.5 in<br>9<br>/VGA                       |                          |                           |                           |                          | Base Mem<br>Extended<br>Other Mem | iory<br>Memory<br>nory     | : 640K<br>: 15360K<br>: 384K |
| Halt on : All E                                                                      | rrors                                        |                          |                           |                           |                          | Total Mem                         | ory                        | : 16384K                     |
| Esc : Quit<br>F1 : Help                                                              |                                              | (S                       | <b>↓→</b> ←<br>hift) F2 : | : Select<br>Change        | ltem<br>Color            | PU/PD/+/- :                       | Modify                     |                              |

# (Note : The figures of BIOS Setup Menu included here only show a typical case, and may not be exactly the same as the one on your unit.)

- Date
   The date format is <day-of-the-week>. <day> <month> <year>. Press

   <F3> to display the calendar.
- TimeThe time format is <hour> <Minute> <second> displayed in 24-hourmilitary-time clock. For example, 1 p. m. is displayed as 13:00:00.

| Primary<br>Master/Primary<br>Slave/Secondary<br>Master/Secondar<br>Slave | These categories identify the types of the two channels that<br>have been installed in the computer. There are 45 predefined<br>types and one user definable types in BIOS. Type 1 to Type 45 are<br><b>y</b> predefined. Type "user" is user-definable.                                                                                                    |                                                                                                    |  |  |  |
|--------------------------------------------------------------------------|----------------------------------------------------------------------------------------------------|----------------------------------------------------------------------------------------------------|--|--|--|
|                                                                          | Press PgUp or PgDn to select a numbered hard disk type or type<br>the number and press <enter>. Note that the specifications of your<br/>drive must match with those of the drive table. The hard disk will<br/>not work properly if you enter improper information for this category.<br/>If your hard disk drive type is not matched or listed, you can select<br/>Type "User" to define your own drive type manually.</enter> |                                                                                                    |  |  |  |
|                                                                          | If you select Type "User", you will need to know the information<br>listed below. Enter the information directly from the keyboard<br>and press <enter>. This information should be included in the<br/>documentation from your hard disk vendor or the system<br/>manufacturer.</enter>                                                                                                    |                                                                                                    |  |  |  |
|                                                                          | If the controller of the HDD interface is ESDI, the sele<br>"Type1".                                                                                                    |                                                                                                    |  |  |  |
|                                                                          | If the controller of the HDD interface is SCSI, the selection shall be "None".                                                                                                    |                                                                                                    |  |  |  |
|                                                                          | If you select Type<br>CD-ROM drive at 1<br>CD-ROM drive.<br>TYPE<br>CYLS<br>HEADS<br>PRECOMP<br>LANDZONE<br>SECTORS<br>MODE                                                                                                    | <ul> <li>Auto", the BIOS will auto-detect the HDD and the POST stage and show the IDE for the HDD and</li> <li>Drive type</li> <li>Number of cylinders</li> <li>Number of heads</li> <li>Write precom</li> <li>Landing zone</li> <li>Number of sectors</li> <li>Mode type</li> </ul> |  |  |  |
|                                                                          | lf a hard disk ha<br><enter>.</enter>                                                                                                    | s not been installed, select NONE and press                                                                                                    |  |  |  |
| Drive A Type /<br>Drive B Type                                           | This category ide that has been inst                                                                                                    | ntifies the types of floppy disk drive A or drive B alled in the computer.                                                                                                    |  |  |  |
| Video                                                                    | This category sele<br>system monitor. A<br>do not have to sele                                                                                                    | ects the type of video adapter used for the primary<br>Although secondary monitors are supported, you<br>ect them in Setup.                                                                                                    |  |  |  |

# **BIOS Features Setup**

This section allows you to configure your system for basic operation. You have the opportunity to select the system's default speed, boot-up sequence, keyboard operation, shadowing and security.

# **Chipset Features Setup**

The Chipset Features Setup option is used to change the values of the chipset registers. These registers control most of the system options in the computer.

This section allows you to configure the system based on the specific features of the installed chipset. This chipset manages bus speeds and access to system memory resources, such as DRAM and the external cache. It must be stated that these items should not be altered. The default settings have been chosen because they provide the best operating conditions for your system.

# Power Management Setup

The Power Management Setup Menu allows you to configure your system to most save energy while operating in a manner consistent with your own style of computer use.

# **PNP/PCI** Configuration Setup

This section describes how to configure the PCI bus system. This section covers some very technical items and it is recommended that only experienced users should make any changes to the default settings.

# Integrated Peripherals

The Integrated Peripherals Setup allows the user to configure the onboard IDE controller, floppy disk controller, the printer port and the serial ports.

# Supervisor/User Password Setting

You can set either supervisor or user password, or both of them. The difference between them are:

| Supervisor Password : | You can enter the Setup Program and change the options of the setup menus.        |
|-----------------------|-----------------------------------------------------------------------------------|
| User Password :       | You can enter the Setup Program but cannot change the options of the setup menus. |

When you select this function, the following message will appear at the center of the screen to assist you in creating a password.

#### ENTER PASSWORD:

Type the password, up to eight characters in length, and press<Enter>. The new password will clear the previously entered password from the CMOS memory. You will be asked to confirm the password. Type the password again and press <Enter>. You may also press <Esc> to abort the selection and operate without a password.

To disable a password, just press <Enter> when you are prompted to enter the password. A message will be displayed to confirm that the password is disabled.

#### PASSWORD DISABLED.

Once the password is disabled, the system will reset and you can enter the Setup Program freely.

When a password is enabled, you will be prompted to enter it every time you try to enter setup. This prevents an unauthorized person from changing any setting of your system configuration.

In addition, when a password is enabled, you can require the BIOS to request a password every time your system is rebooted. This would further prevent unauthorized use of your computer.

The password requirement is defined by the Security Option of the BIOS Features Setup Menu. If the Security Option is set to "System", the password will be required both at resetting and at entering setup. If the option is set to "Setup", the prompt only appears when you try to enter setup.

# Flash Update Procedure

A program AWDFLASH.EXE is included in the utility diskette. The user is recommended to follow the procedure below to update the flash BIOS.

- 1. Create a DOS-bootable floppy diskette. Copy the new BIOS file (just obtained or downloaded) and the utility program AWDFLASH.EXE to the diskette.
- 2. Allow the PC system to boot from the DOS diskette.
- 3. At the DOS prompt, key in

#### AWDFLASH

and hit <ENTER>

- 4. Enter the file name of the new BIOS.
- 5. The question: "Do you want to save file?" is displayed.

Key in "N" if there is no need to save the existing BIOS content..

Key in "Y" if a backup copy of the existing BIOS is needed. (A file name has to be assigned to the existing BIOS binary file.)

6. The question : "Are you sure to program?" is displayed.

Key in "Y"

- 7. Wait until the flash-update is completed.
- 8. Power down the PC system.
- 9. Restart the PC.